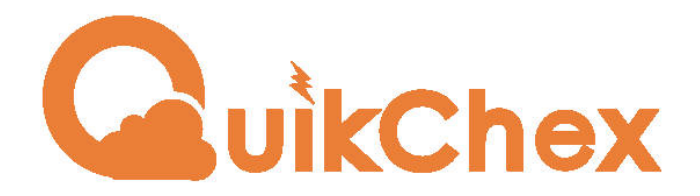

# **Employee Provident Fund**

### For Employee

How to update KYC detail online through Universal Account Number (UAN) Member Portal

## Effective from December'2016 onwards, for PF member(Employee) KYC is 'Mandatory' to update with UAN account

The following 3 documents is compulsory as KYC documents for PF UAN account:

- **1. AADHAAR**
- 2. PAN CARD
- 3. BANK ACCOUNT Number/IFSC

## Why KYC is Important

 A proper KYC document completed with UAN accounts will be benefited during 'Transfer' of PF without any trouble.

• The UAN account which does not have KYC information may result in rejection of claims during PF 'Withdrawal'.

Step 1 : Login to UAN member portal using link <a href="http://uanmembers.epfoservices.in/">http://uanmembers.epfoservices.in/</a>

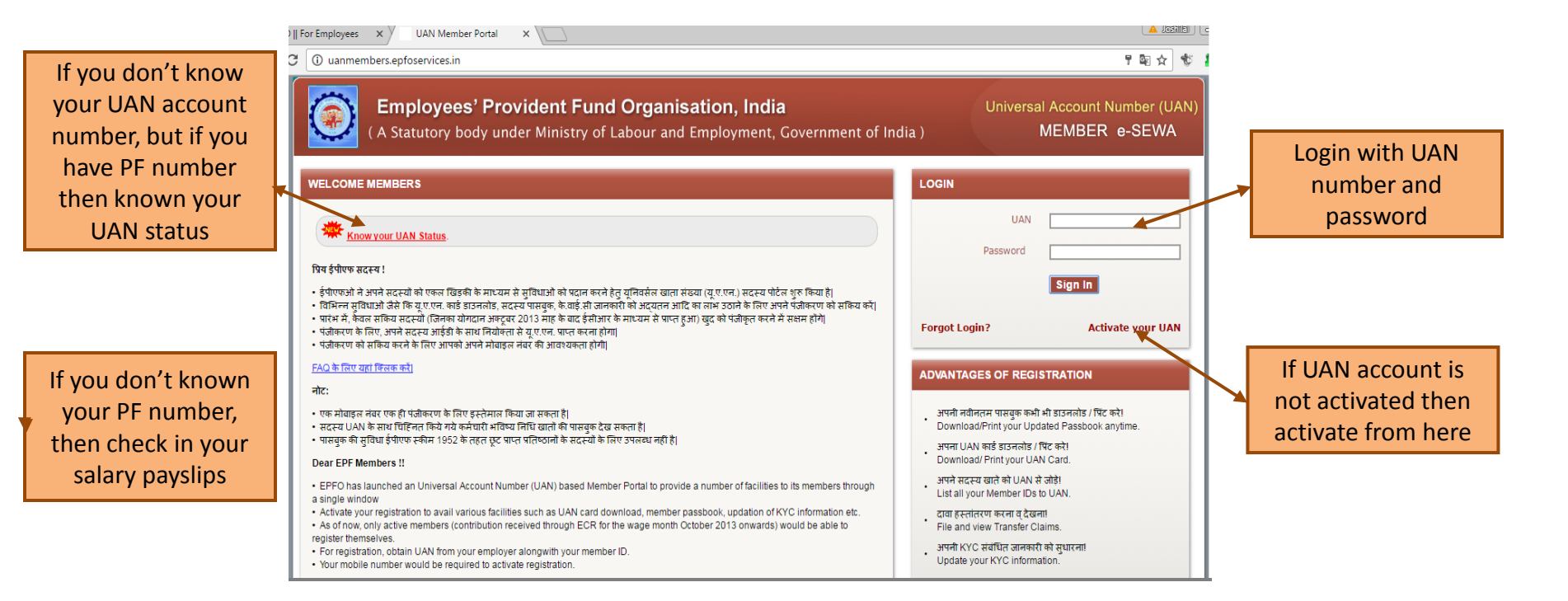

#### **Step 2**: Login and under 'Profile' menu choose 'Update KYC Information'

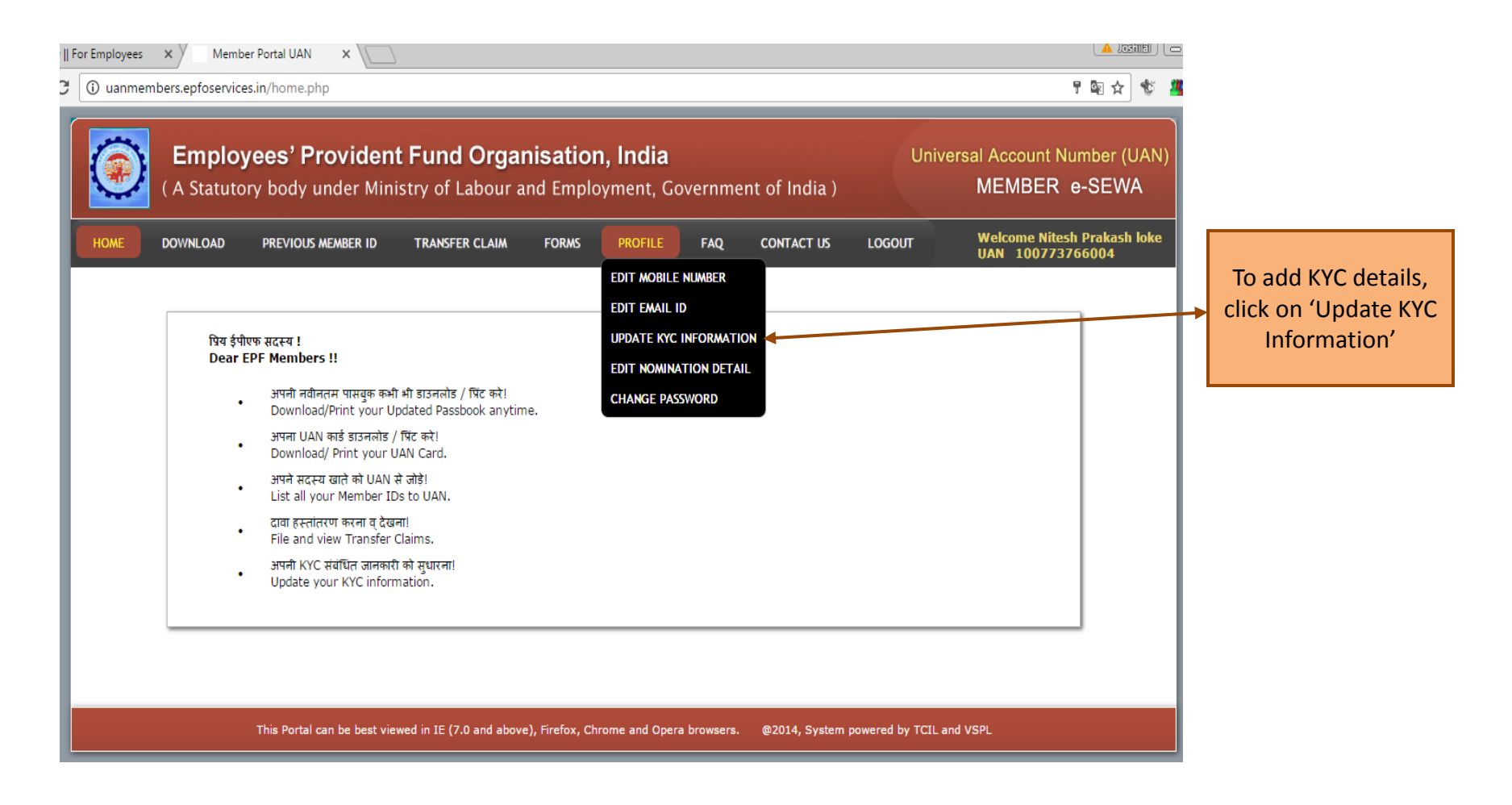

#### Step 3 : Add your AADHAAR detail and upload scan image

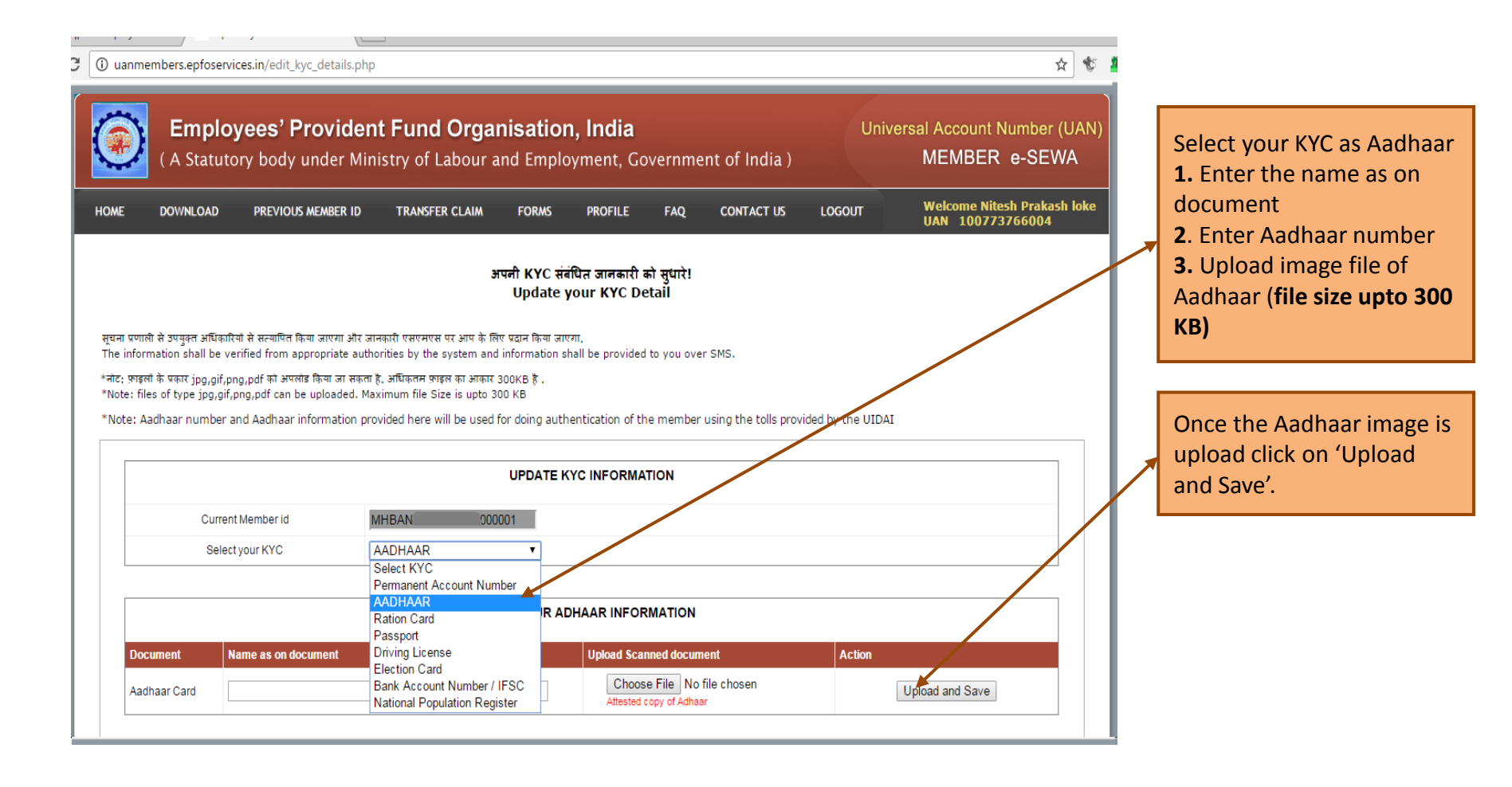

#### Step 4 : Add your BANK ACCOUNT detail and upload scan image

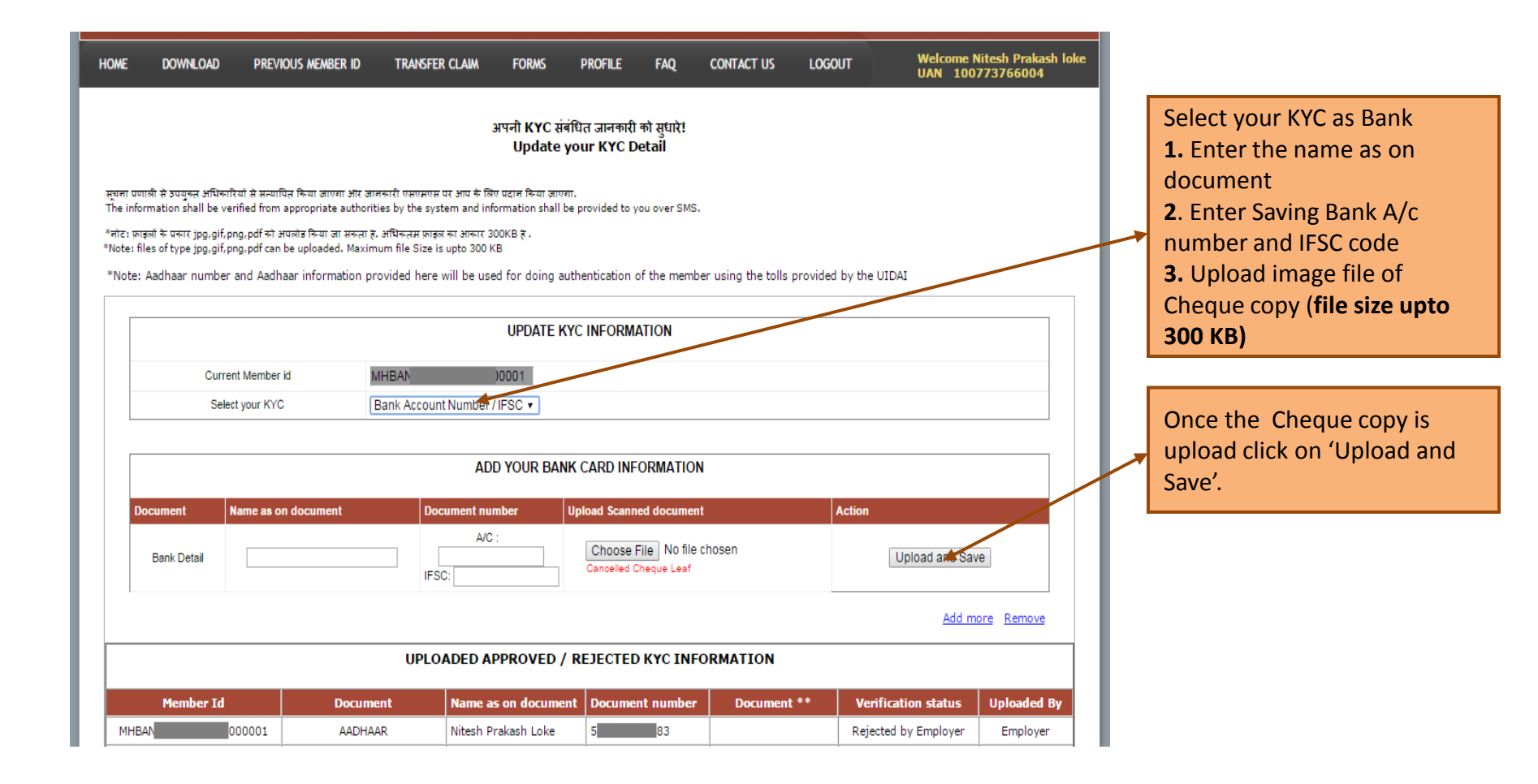

#### Step 5 : Add your PAN Number detail and upload scan image

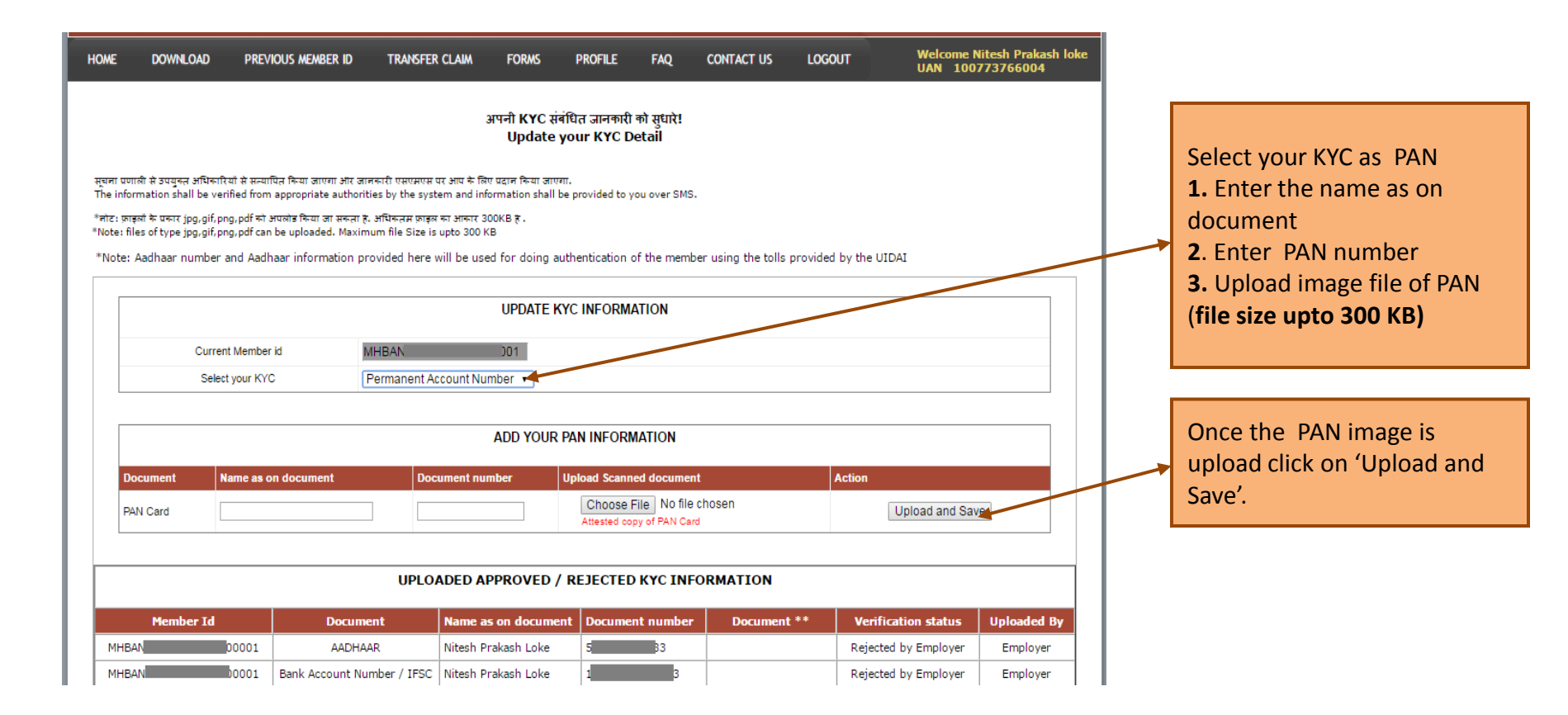

#### Step 6: Final stage

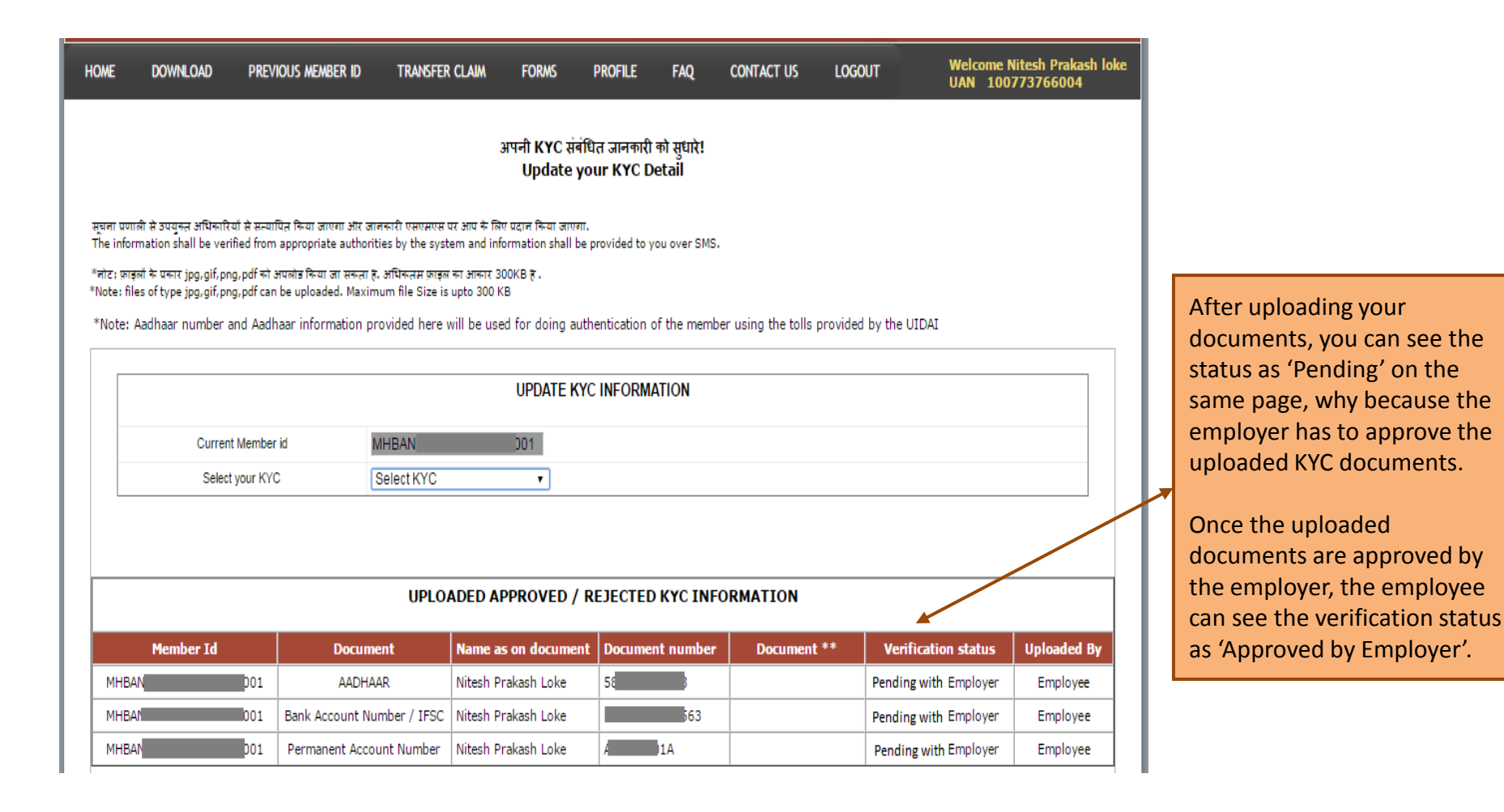

# For more Queries on UAN/KYC, you can visit

http://uanmembers.epfoservices.in/faq.php

Thankyou

**Quikchex Support Team** 

Visit us at <u>www.quikchex.in</u> LinkedIn | <u>Twitter</u>